ООО "МедСофт"

# Региональный сегмент единой государственной информационной системы здравоохранения Воронежской области

## РС ЕГИСЗ

Методическое пособие

Инструкция по эксплуатации

модуля РС ЕГИСЗ

"Вакцинопрофилактика"

Липецк – 2018

#### Вакцинопрофилактика

Модуль "Вакцинопрофилактика" предназначен для оптимизации работников прививочных кабинетов.

Основной целью является создание единого информационного пространства МО и оптимизация работы медперсонала, путем оптимизации ряда бизнеспроцессов, а также сбора и хранения всей информации об обследованиях.

Зайдите в группу модулей "Вакцинопрофилактика" в модуль

"Вакцинопрофилактика" (см. Рисунок 1).

|      | 41.4.1.2              | Казар - Виздинепрофилатика                                                                                                    | - 0 - 11 |
|------|-----------------------|----------------------------------------------------------------------------------------------------|----------|
| -    | 0 ×                   |                                                                                                    |          |
| Вакц | инопрофилактика       | Dagen                                                                                                    |          |
| -    | Статистика вакцинации | 2010.18 💌 🧐 🛣 🗰                                                                                                    |          |
|      | Отчетные формы        | Попатанивана: _ Место работни/небы: _ Адре: _ Участок (ло ФСМС): _ Участок (вакраниция): _ Континтент: _ Гепатит в аказывса: _<br>_ и инализи на участном кака |          |
| 2    | Журнал прививок       |                                                                                                    |          |
| C V  | Вакцинопрофилактика   |                                                                                                    |          |
|      | Журнал неприситых     |                                                                                                    |          |
| 2    | Журнал планируеных    |                                                                                                    |          |
| -    |                       |                                                                                                    |          |
|      |                       |                                                                                                    |          |
|      |                       |                                                                                                    |          |
|      |                       |                                                                                                    |          |
|      |                       |                                                                                                    |          |
|      |                       |                                                                                                    |          |
|      |                       |                                                                                                    |          |
|      |                       |                                                                                                    |          |
|      |                       |                                                                                                    |          |
|      |                       |                                                                                                    |          |
|      |                       |                                                                                                    |          |
|      |                       |                                                                                                    |          |
|      |                       |                                                                                                    |          |
|      |                       |                                                                                                    |          |
|      |                       | *                                                                                                    | a 😀      |
| Spe  | Кире данные           | •                                                                                                    | a 0      |
| -    | акцинопрофилактика    |                                                                                                    | ê 👷 🔤    |
|      |                       | Orman                                                                                                    | троить   |

Рисунок 1

Найдите пациента. После того., как пациент найден откроется календарь прививок для этого пациента (см. Рисунок 2).

|                                                                                                    | Вакцинопрофилактика                                                                                                    | ×                                                 |              |                              |                                                                                                    |                           |            |                  |             |              |           |               |              |
|----------------------------------------------------------------------------------------------------|----------------------------------------------------------------------------------------------------|---------------------------------------------------|--------------|------------------------------|----------------------------------------------------------------------------------------------------|---------------------------|------------|------------------|-------------|--------------|-----------|---------------|--------------|
| цинопрофилактика                                                                                                    | And and a second second s | State (State Street)                              |              |                              |                                                                                                    |                           |            |                  |             |              |           |               |              |
| Статистика вакцинации                                                                                                    |                                                                                                    | 30.                                               | • 34         | <b># 10 </b> ä               |                                                                                                    | 10 1 90 <sup>-0</sup>     |            |                  |             |              |           |               |              |
| Отчетные формы                                                                                                    | Поликлиника:<br>+ Информация о пация                                                                                                    | Место работы/учебы: - Ад                          | ес участоя   | (по ФОМС): <u>уч. Тест 2</u> | Участок (вакции                                                                                                    | ации): <u>-</u> Континген | r: : Fenar | ит в анамиюзе: Н | в обнаружен |              |           |               |              |
| Журнал привных                                                                                                    | Календарь признок В                                                                                                    | акцинация Медотвод Диаскинтест и                  | проба Манту  |                              |                                                                                                    |                           |            |                  |             |              |           |               |              |
| Вакцинопрофилактика                                                                                                    | <ul> <li>Возраст по плану О в</li> </ul>                                                                                                    | Инфекция                                          |              |                              |                                                                                                    |                           |            |                  |             |              |           |               |              |
| Contraction of the second                                                                                                    | Возраст по плану                                                                                                    | ₩ Инфекция                                        | Препарат     | Возраст проведения           | Дата по плану                                                                                                    | Дата проекдения           | Доза       | Серия            | Номер       | Срокгодности | Результат | Общая реакция | Местная реак |
| Журнал непривитых                                                                                                    | 🖯 Одней                                                                                                    | — V1 🥑 Гелатит В                                  |              |                              | 01.01.1969                                                                                                    |                           |            |                  |             |              |           |               |              |
|                                                                                                    | 8 3-7 день                                                                                                    | V1 Tydepkynes                                     |              |                              | 04.01.1969                                                                                                    |                           |            |                  |             |              |           |               |              |
| Журнал планируемых                                                                                                    | O. Lucaso                                                                                                    | V2 Conner R                                       |              |                              | 01.02.1060                                                                                                    |                           |            |                  |             |              |           |               |              |
|                                                                                                    | C. I Noved                                                                                                    |                                                   |              |                              | 01.02.1009                                                                                                    |                           |            |                  |             |              |           |               |              |
|                                                                                                    | ⊜ 2 месяц                                                                                                    | <ul> <li>V1 Пневнококовая инфекция</li> </ul>     |              |                              | 01.03.1969                                                                                                    |                           |            |                  |             |              |           |               |              |
|                                                                                                    | 🕀 3 месяц                                                                                                    |                                                   |              |                              | 01.04.1969                                                                                                    |                           |            |                  |             |              |           |               |              |
|                                                                                                    |                                                                                                    | V1 Коклюш                                         |              |                              | 01.04.1969                                                                                                    |                           |            |                  |             |              |           |               |              |
|                                                                                                    |                                                                                                    | — VI 🥥 Дифтерия                                   | АДС-н        |                              | 01.04.1969                                                                                                    |                           |            |                  |             |              |           |               |              |
|                                                                                                    |                                                                                                    | V1 🔮 Сталбняк                                     | ADC-M        |                              | 01.04.1969                                                                                                    |                           |            |                  |             |              |           |               |              |
|                                                                                                    | distance and the second                                                                                                    | <ul> <li>V1 ОГенофильная инфекция тип_</li> </ul> |              |                              | 01.04.1969                                                                                                    |                           |            |                  |             |              |           |               |              |
|                                                                                                    | ⊜ 4,5 месяц                                                                                                    | <ul> <li>V2 Пневнококовая инфекция</li> </ul>     |              |                              | 01.05.1969                                                                                                    |                           |            |                  |             |              |           |               |              |
|                                                                                                    |                                                                                                    | V2 Полиониелит                                    |              |                              | 16.05.1969                                                                                                    |                           |            |                  |             |              |           |               |              |
|                                                                                                    |                                                                                                    | V2 Коклюш                                         |              |                              | 16.05.1969                                                                                                    |                           |            |                  |             |              |           |               |              |
|                                                                                                    |                                                                                                    | — V2 🥥 Дифтерия                                   | Вакцина АКДС |                              | 16.05.1969                                                                                                    |                           |            |                  |             |              |           |               |              |
|                                                                                                    |                                                                                                    | V2 😋 Столбняк                                     | Вакцина АКДС |                              | 16.05.1969                                                                                                    |                           |            |                  |             |              |           |               |              |
|                                                                                                    |                                                                                                    | V2 У Гемофильная инфекция тип                     |              |                              | 16.05.1969                                                                                                    |                           |            |                  |             |              |           |               |              |
|                                                                                                    | ⊖ б месяц                                                                                                    | V3 Полиониелит                                    |              |                              | 30.06.1969                                                                                                    |                           |            |                  |             |              |           |               |              |
|                                                                                                    |                                                                                                    | V3 Коклюш                                         |              |                              | 30.06.1969                                                                                                    |                           |            |                  |             |              |           |               |              |
|                                                                                                    |                                                                                                    | V3 🔮 Гелатит В                                    |              |                              | 01.07.1969                                                                                                    |                           |            |                  |             |              |           |               |              |
|                                                                                                    |                                                                                                    | — V3 😋 Дифтерия                                   |              |                              | 30.06.1969                                                                                                    |                           |            |                  |             |              |           |               |              |
|                                                                                                    |                                                                                                    | V3 🔮 Столбнак                                     |              |                              | 30.06.1969                                                                                                    |                           |            |                  |             |              |           |               |              |
|                                                                                                    |                                                                                                    | V3 😋 Гемофильная инфекция тип.                    |              |                              | 30.06.1969                                                                                                    |                           |            |                  |             |              |           |               |              |
|                                                                                                    |                                                                                                    | V1 U Fpenn                                        | Arpunnan     | 49 год 9 месяц               | 01.07.1969                                                                                                    | 29.10.2018                |            |                  |             |              |           |               |              |
|                                                                                                    |                                                                                                    | V2 🕕 Epenn                                        |              |                              | 29.11.2018                                                                                                    |                           |            |                  |             |              |           |               |              |
|                                                                                                    | B Troa                                                                                                    | V4 😋 Гепатит В                                    |              |                              | 01.01.1970                                                                                                    |                           |            |                  |             |              |           |               |              |
|                                                                                                    |                                                                                                    | V1 Kops                                           |              |                              | 01.01.1970                                                                                                    |                           |            |                  |             |              |           |               |              |
|                                                                                                    |                                                                                                    | V1 Паротит                                        |              |                              | 01.01.1970                                                                                                    |                           |            |                  |             |              |           |               |              |
|                                                                                                    |                                                                                                    | V1 🕕 Краснуха                                     |              |                              | 01.01.1970                                                                                                    |                           |            |                  |             |              |           |               |              |
|                                                                                                    | E 15 Meceu                                                                                                    | В1 Пневнококовая инфекция                         |              |                              | 01.04.1970                                                                                                    |                           |            |                  |             |              |           |               |              |
|                                                                                                    |                                                                                                    | 24.2                                              |              |                              | 00.00 4070                                                                                                    |                           |            |                  |             |              |           |               |              |
|                                                                                                    | E 18 MECRU                                                                                                    | D1 Kommen                                         |              |                              | 30.05.1970                                                                                                    |                           |            |                  |             |              |           |               |              |
|                                                                                                    |                                                                                                    | P1 Datreaus                                       | Eutom        |                              | 20.06 1970                                                                                                    |                           |            |                  |             |              |           |               |              |
| Ofmuse name                                                                                                    |                                                                                                    | B1 Crossfeer                                      | Evitore      |                              | 30.05.1970                                                                                                    |                           |            |                  |             |              |           |               |              |
| And and a second second se |                                                                                                    | D1 Foundation and D                               | 0)00 m       |                              | 30.06.1970                                                                                                    |                           |            |                  |             |              |           |               |              |
|                                                                                                    |                                                                                                    |                                                   |              |                              | and the second second sec |                           |            |                  |             |              |           |               |              |

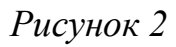

На первой вкладке "Календарь прививок" (см. Рисунок 2). Отображен список всех необходимых прививок для пациента, распределённых по возрасту, соответствующему прививке, или инфекции (в зависимости от фильтра).

Для того, чтобы ввести какую-либо прививку, нажмите на неё двойным кликом. Открывается окно схемы вакцинации (см. Рисунок 3).

| Схема вакцинации: Коклюш |                                 |  |  |  |  |  |  |  |  |  |
|--------------------------|---------------------------------|--|--|--|--|--|--|--|--|--|
| Вакцинация Ревакцина     | ция                             |  |  |  |  |  |  |  |  |  |
| V1                       | Прикрепление прививки           |  |  |  |  |  |  |  |  |  |
| +                        | Неполная информация             |  |  |  |  |  |  |  |  |  |
| Организация: *           | ▼                               |  |  |  |  |  |  |  |  |  |
| Препарат: *              | Неизвестен Схема:* Неизвестна • |  |  |  |  |  |  |  |  |  |
|                          |                                 |  |  |  |  |  |  |  |  |  |
| Дата проведения: *       | ▼ Возраст проведения: _         |  |  |  |  |  |  |  |  |  |
| Доза: *                  | Номер:                          |  |  |  |  |  |  |  |  |  |
| Серия: *                 | Срок годности:                  |  |  |  |  |  |  |  |  |  |
| Результат.               |                                 |  |  |  |  |  |  |  |  |  |
| Общая реакция:           |                                 |  |  |  |  |  |  |  |  |  |
| Местная реакция:         |                                 |  |  |  |  |  |  |  |  |  |
| Доп. информация:         |                                 |  |  |  |  |  |  |  |  |  |
|                          |                                 |  |  |  |  |  |  |  |  |  |
|                          |                                 |  |  |  |  |  |  |  |  |  |
|                          |                                 |  |  |  |  |  |  |  |  |  |
|                          |                                 |  |  |  |  |  |  |  |  |  |
|                          | Отмена Сохранить                |  |  |  |  |  |  |  |  |  |

Рисунок 3

На данной вкладке заполните данные о вакцине. Поля с "звездочкой" сверху обязательны для заполнения. Если о вакцине нет информации, то можно поставить галочку "Неполная информация". В этом случае необходимо будет указать только препарат хотя бы в одной прививке в схеме вакцинации. Вкладка "Ревакцинация" заполняется таким же образом.

Вкладка "Вакцинация". В отличии от "Календаря прививок" в том, что здесь представлены все инфекции, которые есть. Заполнение такое же. (см.

Рисунок 4)

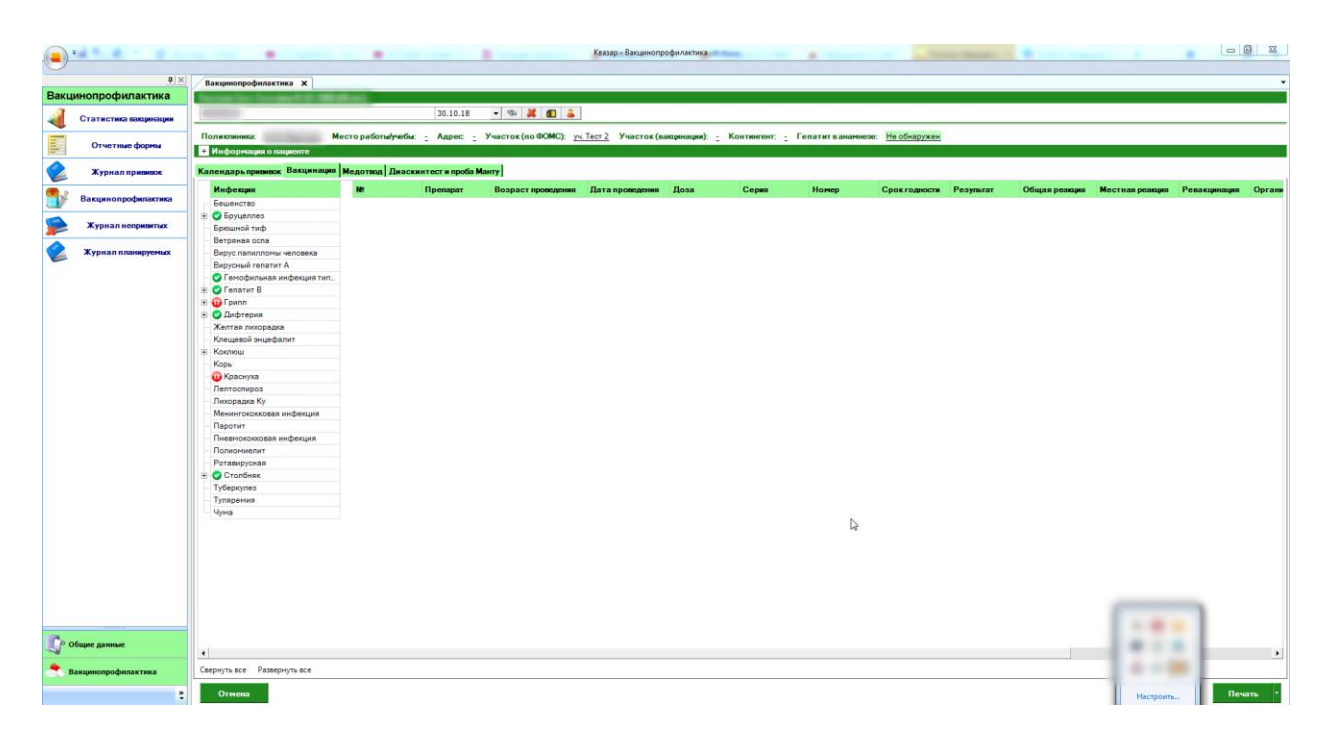

Рисунок 4

Вкладка "Медотвод". Заполните данные для нужного списка инфекций. Для этого выберите необходимую инфекцию, заполните по ней причину медотвода, проставить дату и дату окончания, и примечание (галочка постоянный медотвод или нет зависит непосредственно от самого медотвода и подгружается автоматически). Нажмите "Сохранить". Так же доступна вся история по каждому медотводу при нажатии кнопки "открыть" (см. Рисунок 5).

| акцинопрофилактика    |                                                                                                    |                                |            | Kaasapina      | Закцинопрофилактика      |            |                   |  |  |  |  |  |  |
|-----------------------|----------------------------------------------------------------------------------------------------|--------------------------------|------------|----------------|--------------------------|------------|-------------------|--|--|--|--|--|--|
| акцинопрофилактика    |                                                                                                    |                                |            |                |                          |            |                   |  |  |  |  |  |  |
| акцинопрофилактика    | Вакцинопрофилактика Х                                                                                                    |                                |            |                |                          |            |                   |  |  |  |  |  |  |
|                       | and the second second se |                                |            |                |                          |            |                   |  |  |  |  |  |  |
| Статистика вакцинации |                                                                                                    | 30.10.18                       | • 12 🐹     | <b>1</b>       |                          |            |                   |  |  |  |  |  |  |
|                       | - Поликаника: Место работи/уеби: _ Адрес: _ Участок (по ФСМС): <u>уч Тезт 2</u> Участок (вакцинации): _ Континтент: _ Гелатит в аначеное: <u>На обсаружен</u>                                                                                                    |                                |            |                |                          |            |                   |  |  |  |  |  |  |
| Отчетные формы        | + Информация о пациенте                                                                                                    |                                |            |                |                          |            |                   |  |  |  |  |  |  |
| Журнал призикок       | Календарь прививок Вакци нация                                                                                                    | Медотвод Диаскинтест и проба М | Танту      |                |                          |            |                   |  |  |  |  |  |  |
|                       | Инфекция                                                                                                    | Причина медотвода              | Постоянный | Дата медотвода | Дата окончания медотвода | Примечание | История недотвода |  |  |  |  |  |  |
| Вакцинопрофилактика   | • Бешенство                                                                                                    |                                |            |                |                          |            | Открыть           |  |  |  |  |  |  |
|                       | Бруцеллез                                                                                                    |                                |            |                |                          |            | Открыть           |  |  |  |  |  |  |
| Журнал непривитых     | Брюшной тиф                                                                                                    |                                |            |                |                          |            | Открыть           |  |  |  |  |  |  |
|                       | Ветряная осла                                                                                                    |                                |            |                |                          |            | Открыть           |  |  |  |  |  |  |
| Хурнал планируемых    | Вирус папилломы человека                                                                                                    |                                |            |                |                          |            | Открыть           |  |  |  |  |  |  |
|                       | Вирусный гепатит А                                                                                                    |                                |            |                |                          |            | Открыть           |  |  |  |  |  |  |
|                       | Гемофильная инфекция типа В                                                                                                    | Вакцинирован полностью         |            | 30.10.2018     |                          |            | Открыть           |  |  |  |  |  |  |
|                       | Гепатит В                                                                                                    | Вакцинирован полностью         | 2          | 16.10.2018     |                          |            | Открыть           |  |  |  |  |  |  |
|                       | Грипп                                                                                                    | Пороки развития                | 2          | 30.10.2018     |                          |            | Открыть           |  |  |  |  |  |  |
|                       | Дифтерия                                                                                                    |                                |            |                |                          |            | Открыть           |  |  |  |  |  |  |
|                       | Желтая лихорадка                                                                                                    |                                |            |                |                          |            | Открыть           |  |  |  |  |  |  |
|                       | Клещевой энцефалит                                                                                                    |                                |            |                |                          |            | Открыть           |  |  |  |  |  |  |
|                       | Коклюш                                                                                                    |                                |            |                |                          |            | Откомть           |  |  |  |  |  |  |
|                       | Kons                                                                                                    |                                |            |                |                          |            | Открыть           |  |  |  |  |  |  |
|                       | Knacevza                                                                                                    | Полажения неланой системы      |            | 16 10 2018     |                          |            | Ormerte           |  |  |  |  |  |  |
|                       | Пертосонора                                                                                                    |                                |            |                |                          |            | Oraphite          |  |  |  |  |  |  |
|                       | Devocative Ky                                                                                                    |                                |            |                |                          |            | Orepute           |  |  |  |  |  |  |
|                       | Menuroromana undersuita                                                                                                    |                                |            |                |                          |            | Origina           |  |  |  |  |  |  |
|                       | Departur                                                                                                    |                                |            |                |                          |            | Omporto           |  |  |  |  |  |  |
|                       | Deservoyona ustanuun                                                                                                    |                                |            |                |                          |            | Orepute           |  |  |  |  |  |  |
|                       | Плевнококовая инфекция                                                                                                    |                                |            |                |                          |            | Открыть           |  |  |  |  |  |  |
|                       | Perseulure                                                                                                    |                                |            |                |                          |            | Oriperte          |  |  |  |  |  |  |
|                       | Ротавирусная                                                                                                    |                                |            |                |                          |            | Отхрыть           |  |  |  |  |  |  |
|                       | Табарана                                                                                                    |                                |            |                |                          |            | Открыть           |  |  |  |  |  |  |
|                       | Туберкулез                                                                                                    |                                |            |                |                          |            | Открыть           |  |  |  |  |  |  |
|                       | Туляремия                                                                                                    |                                |            |                |                          |            | Открыть           |  |  |  |  |  |  |
|                       | чуна                                                                                                    |                                |            |                |                          |            | Открыть           |  |  |  |  |  |  |

Рисунок 5

Вкладка "Диаскинтест и проба Манту". Нажмите кнопку "Добавить". Заполните поля из появившегося окошка и нажмите "Сохранить" (см. Рисунок 6).

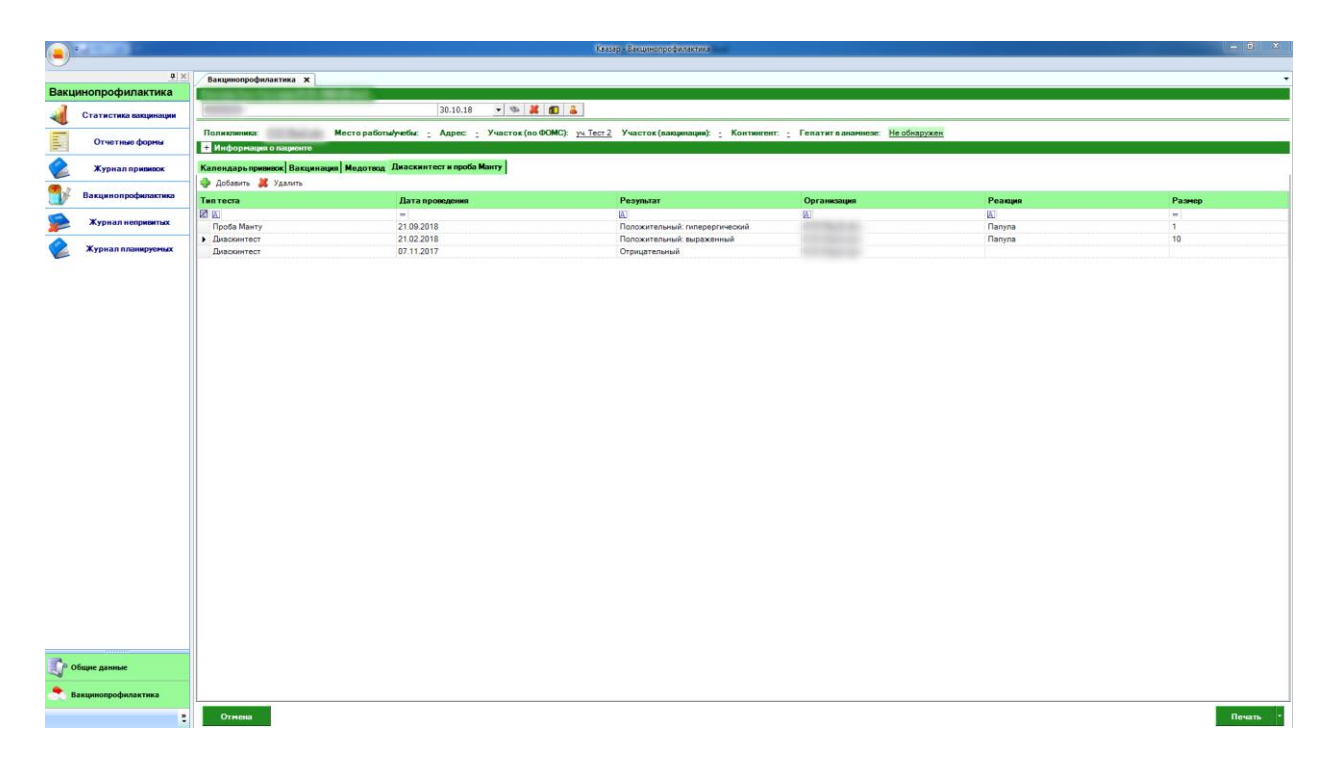

Рисунок б

"Журналы".

Группа модулей "Журналы" содержит функции, позволяющие выводить на экран, печатать и сохранять различную информацию в табличном представлении.

Журнал представляет собой список определенного вида и позволяет группировать, фильтровать и просматривать информацию по различным признакам.

Список представлен в виде таблицы, каждая строка которой содержит информацию, определяемую колонками таблицы. Каждая колонка таблицы представляет собой значение определенного поля документа, например, даты его создания. Колонки таблицы можно свободно менять местами, а также убирать или добавлять из заданного набора.

Добавление/удаление колонок производится посредством специального диалога, вызываемого нажатием правой кнопки мыши.

Любое поле можно перетащить мышкой в место, помеченное надписью: "Перетащите сюда заголовок столбца для группировки" В этом случае, все записи в таблице будут сгруппированы по этому полю в порядке возрастания, а также будет подсчитано количество вхождений строк в эти группировки. Символ суммирования позволит подсчитать: количество, минимальное или максимальное значение в колонке, а для числовых величин так же и сумму. Кроме того, значок в виде воронки позволит фильтровать данные по заданным оператором критериям.

Каждый журнал можно сохранить в виде файла для программы электронных таблиц, например, для построения графиков или для более глубокого анализа с применением математического аппарата, заложенного в эту программу.

Журнал можно распечатать, воспользовавшись кнопкой "Печать".

8

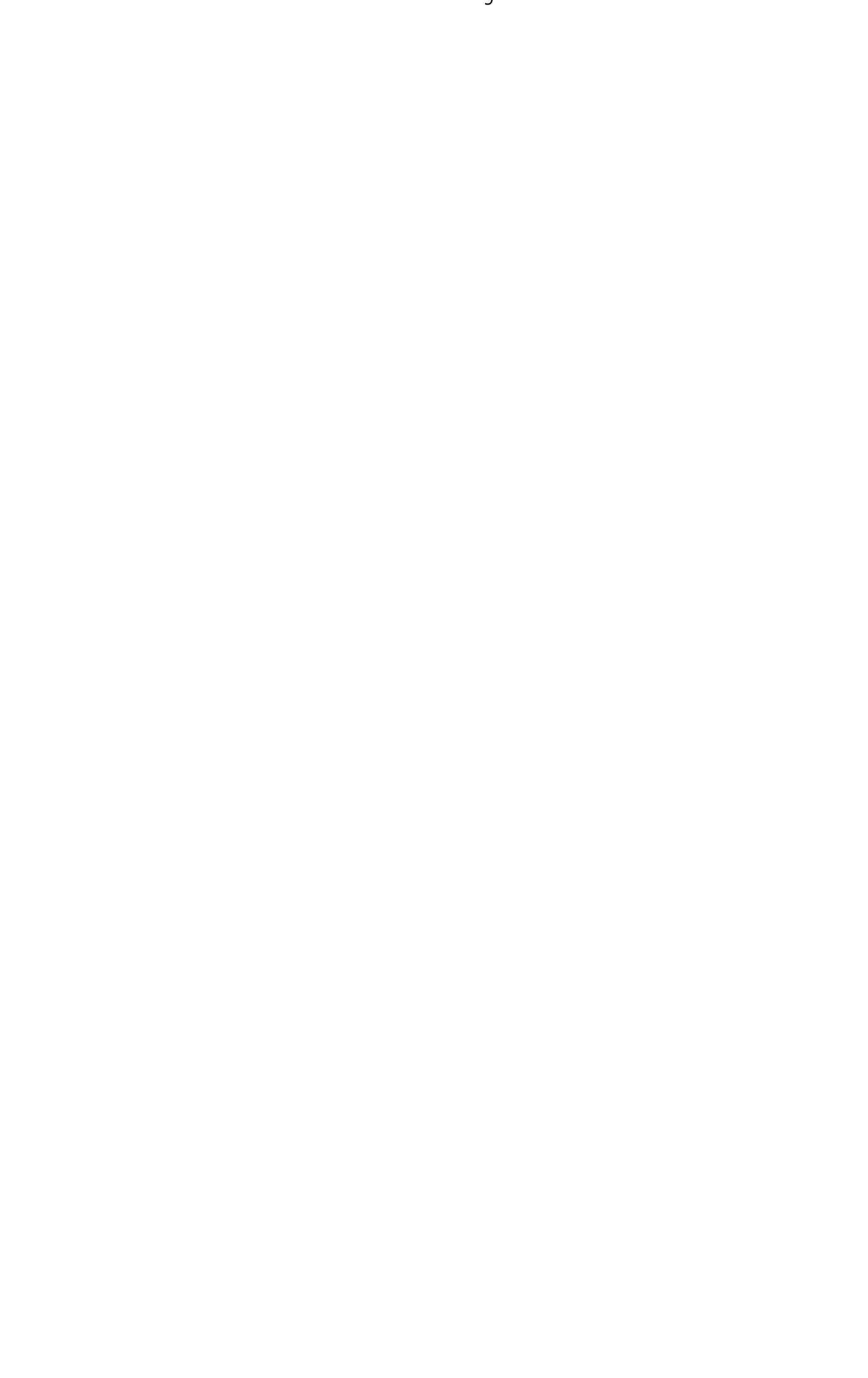

Журнал прививок (см. Рисунок 7).

|      | •                     |                |                 |                   |           |              |                      | Квазар     |            |                               |          |         |        |                |                        | - 6 ×                  |
|------|-----------------------|----------------|-----------------|-------------------|-----------|--------------|----------------------|------------|------------|-------------------------------|----------|---------|--------|----------------|------------------------|------------------------|
|      |                       | 6              |                 |                   |           |              |                      |            |            |                               |          |         |        |                |                        |                        |
| Ваки | инопрофилактика       | Журнал приви   | вок Х           |                   |           |              |                      |            |            |                               |          |         |        |                |                        | •                      |
|      |                       | Дата начала п  | ериода:         | Дата окончания    | периода:  |              |                      |            |            |                               |          |         |        |                |                        |                        |
| ۹.   | Статистика вакцинации | 30.09.2018     | •               | 30.10.2018        | •         |              |                      |            |            |                               |          |         |        |                |                        |                        |
|      | Отчетные формы        | Формировать    | по: Дате прив   | ивки              | •         |              |                      |            |            |                               |          |         |        | 💈 🕨 Получить ; | данные 🔣 Сохран        | ить 🍦 Печать 🔸         |
|      | Журнал прививок       | Перетащите сю, | да заголовок ст | олбца для группир | OEKH      |              |                      |            |            |                               |          |         |        |                |                        |                        |
| ∎⁄∕  | Вакцинопрофилактика   | ОИФ 15<br>- 15 | ∑ Датарожде     | see Σ Bospace     | ∑ Участок | ∑ Экстренная | ∑ Номер вакцины<br>— | ∑ Инфекции | Σ Дата     | Σ Дата добавления запися<br>— | Σлс      | ∑ Серия | Σ Доза | ∑ Результат    | ∑ Местная реакция<br>— | ∑ Общая реакция ∑<br>— |
|      | Журнал непривитых     | •              | 01.01.1969      | 49                | 1         | •            | V1                   | Грипп      | 29.10.2018 | 30.10.2018                    | Агриппал |         |        |                |                        |                        |
|      | Журнал планируемых    |                |                 |                   |           |              |                      |            |            |                               |          |         |        |                |                        |                        |
|      |                       |                |                 |                   |           |              |                      |            |            |                               |          |         |        |                |                        |                        |
|      |                       |                |                 |                   |           |              |                      |            |            |                               |          |         |        |                |                        |                        |
|      |                       |                |                 |                   |           |              |                      |            |            |                               |          |         |        |                |                        |                        |
|      |                       |                |                 |                   |           |              |                      |            |            |                               |          |         |        |                |                        |                        |
|      |                       |                |                 |                   |           |              |                      |            |            |                               |          |         |        |                |                        |                        |
|      |                       |                |                 |                   |           |              |                      |            |            |                               |          |         |        |                |                        |                        |
|      |                       |                |                 |                   |           |              |                      |            |            |                               |          |         |        |                |                        |                        |
|      |                       |                |                 |                   |           |              |                      |            |            |                               |          |         |        |                |                        |                        |
|      |                       |                |                 |                   |           |              |                      |            |            |                               |          |         |        |                |                        |                        |
|      |                       |                |                 |                   |           |              |                      |            |            |                               |          |         |        |                |                        |                        |
|      |                       |                |                 |                   |           |              |                      |            |            |                               |          |         |        |                |                        |                        |
|      |                       |                |                 |                   |           |              |                      |            |            |                               |          |         |        |                |                        |                        |
|      |                       |                |                 |                   |           |              |                      |            |            |                               |          |         |        |                |                        |                        |
|      |                       |                |                 |                   |           |              |                      |            |            |                               |          |         |        |                |                        |                        |
|      |                       |                |                 |                   |           |              |                      |            |            |                               |          |         |        |                |                        |                        |
|      |                       |                |                 |                   |           |              |                      |            |            |                               |          |         |        |                |                        |                        |
|      |                       |                |                 |                   |           |              |                      |            |            |                               |          |         |        |                |                        |                        |
|      |                       |                |                 |                   |           |              |                      |            |            |                               |          |         |        |                |                        |                        |
|      |                       |                |                 |                   |           |              |                      |            |            |                               |          |         |        |                |                        |                        |
|      |                       |                |                 |                   |           |              |                      |            |            |                               |          |         |        |                |                        |                        |
|      |                       |                |                 |                   |           |              |                      |            |            |                               |          |         |        |                |                        |                        |
| 50   | общие данные          |                |                 |                   |           |              |                      |            |            |                               |          |         |        |                |                        |                        |
| ٠.   | Вакцинопрофилактика   |                |                 |                   |           |              |                      |            |            |                               |          |         |        |                |                        |                        |
|      |                       |                |                 |                   |           |              |                      |            |            |                               |          |         |        |                |                        |                        |

10

Рисунок 7

Журнал непривитых. Формируется по конкретной инфекции ,которую выбираем из раскрывающегося списка (см. Рисунок 8).

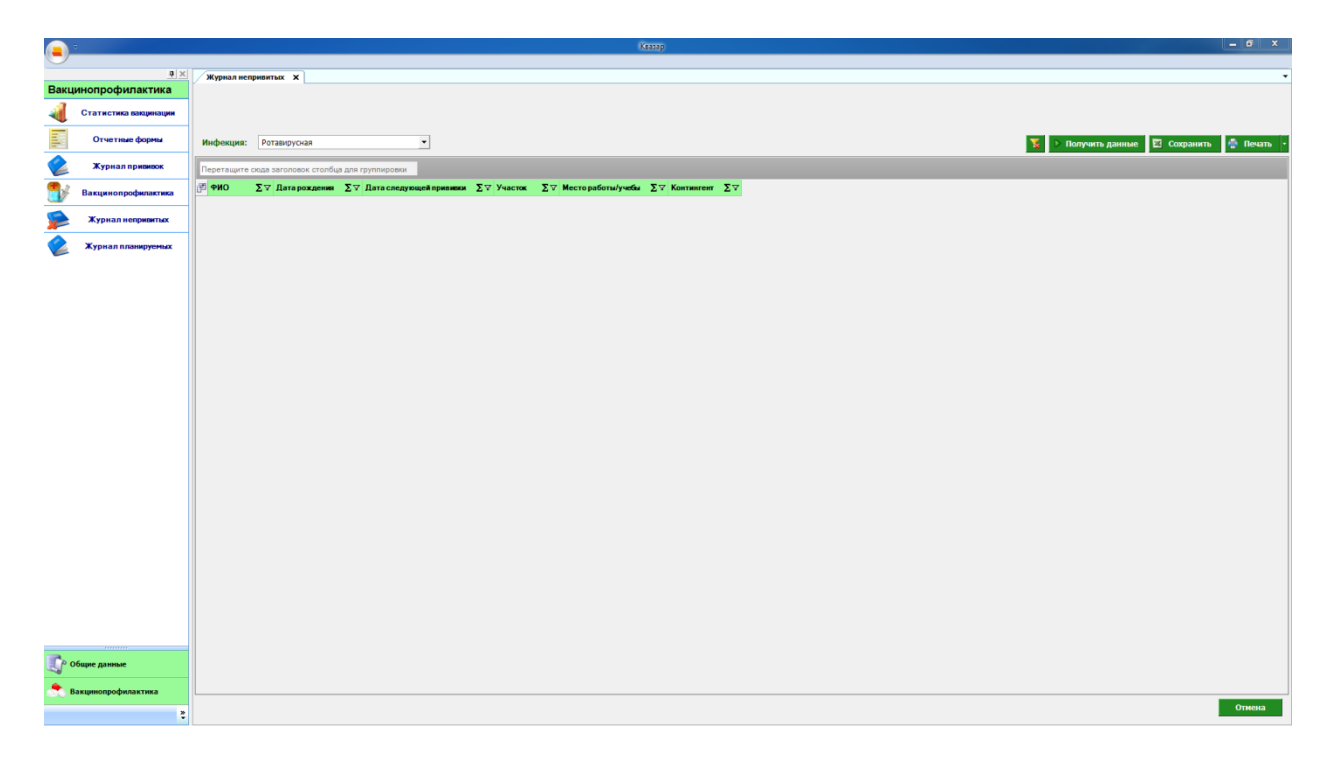

Рисунок 8

Журнал планируемых. Формируется по конкретной инфекции (см. Рисунок

9).

|      | ¢                     |              |               |                         | Казар - Хурнал планирукиах        | a x      |
|------|-----------------------|--------------|---------------|-------------------------|-----------------------------------|----------|
|      |                       |              |               |                         |                                   |          |
| -    | <u>4 ×</u>            | Журнал план  | ируемых х     |                         |                                   | •        |
| Вакц | инопрофилактика       | Дата начала  | периода:      | Дата окончания перио    | да:                               |          |
| 4    | Статистика вакцинации | 30.09.2018   | •             | 30.10.2018              | -                                 |          |
|      | Отчетные формы        | Инфекция:    |               |                         | 💌 🕑 Получить данные 🛛 Сохранить 🎓 | Печать - |
|      | Журнал прививок       | Перетащите с | юда заголовок | столбца для группировки |                                   |          |
| ∎⁄   | Вакцинопрофилактика   | 82           |               |                         |                                   |          |
|      | Журнал непринитых     |              |               |                         |                                   |          |
|      | Журнал планируемых    | 1            |               |                         |                                   |          |
|      |                       |              |               |                         |                                   |          |
|      |                       |              |               |                         |                                   |          |
|      |                       |              |               |                         |                                   |          |
|      |                       |              |               |                         |                                   |          |
|      |                       |              |               |                         |                                   |          |
|      |                       |              |               |                         |                                   |          |
|      |                       |              |               |                         |                                   |          |
|      |                       |              |               |                         |                                   |          |
|      |                       |              |               |                         |                                   |          |
|      |                       |              |               |                         |                                   |          |
|      |                       |              |               |                         |                                   |          |
|      |                       |              |               |                         |                                   |          |
|      |                       |              |               |                         |                                   |          |
|      |                       |              |               |                         |                                   |          |
|      |                       |              |               |                         |                                   |          |
|      |                       |              |               |                         |                                   |          |
|      |                       |              |               |                         |                                   |          |
|      |                       |              |               |                         |                                   |          |
|      |                       |              |               |                         |                                   |          |
|      |                       |              |               |                         |                                   |          |
|      |                       |              |               |                         |                                   |          |
|      |                       |              |               |                         |                                   |          |
|      |                       |              |               |                         |                                   |          |
|      |                       |              |               |                         |                                   |          |
|      |                       |              |               |                         |                                   |          |
| -    |                       |              |               |                         |                                   |          |
| p c  | Эбщие данные          |              |               |                         |                                   |          |
|      |                       |              |               |                         |                                   |          |
| 201  | Закцинопрофилактика   | L            |               |                         |                                   |          |
|      | 2                     |              |               |                         | 0                                 | тмена    |
|      |                       |              |               |                         |                                   |          |

Рисунок 9

### Отчетные формы.

Зайдите в модуль отчетные формы, выберите необходимую отчетную форму и нажмите "Печать" (см. Рисунок 10).

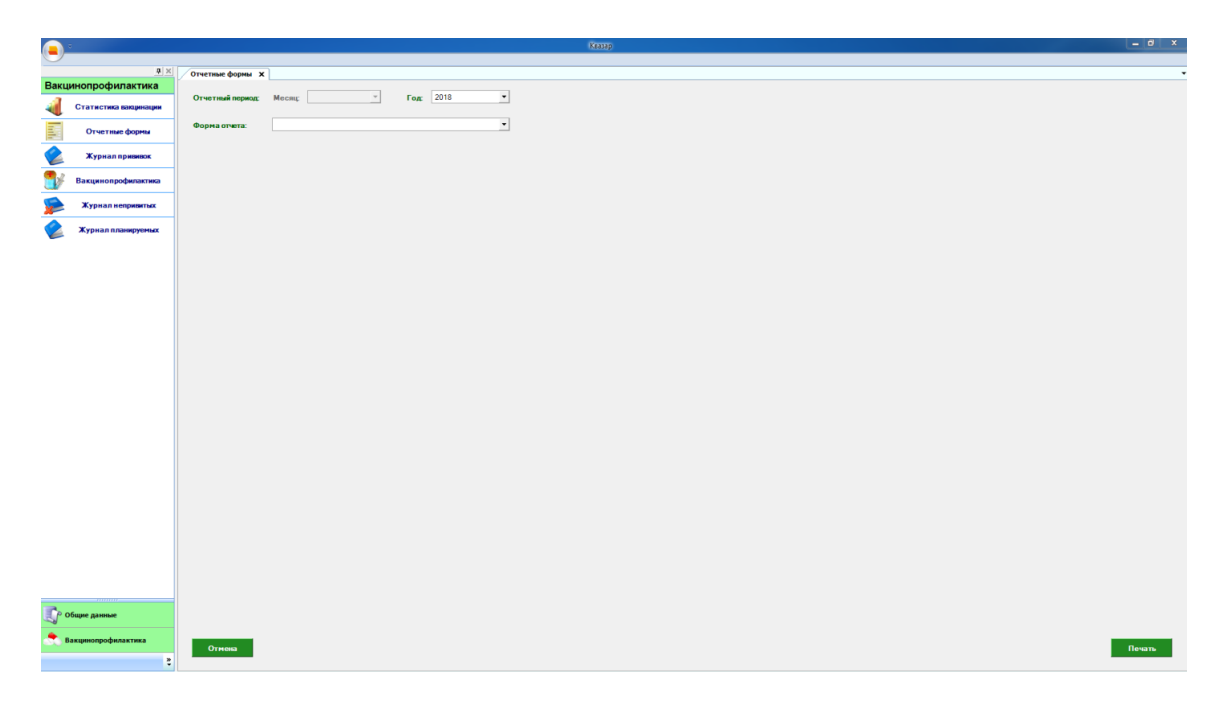

Рисунок 10. Отчетные формы

### Статистика вакцинации.

Зайдите в модуль статистика вакцинации. Выберите нужные фильтры и нажмите "Получить данные" (см. Рисунок 11).

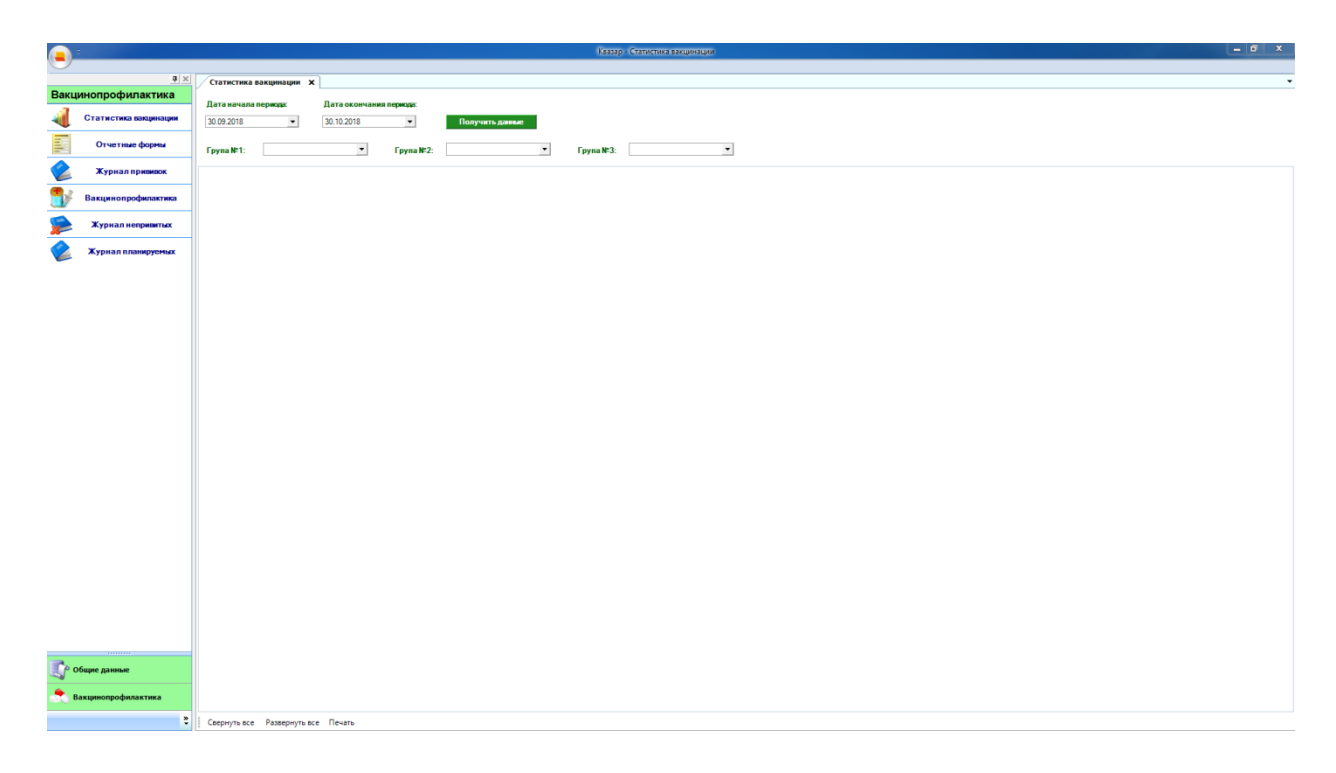

Рисунок 11. Статистика вакцинации